| 〈大切なお知らせです。必ずお読みください。〉                                                                                                    |
|----------------------------------------------------------------------------------------------------|
| 2021 年度 MFJ 会員ライセンス継続のご案内                                                                                                    |
| 2021年度ライセンスの継続受付を下記の通り開始いたします。皆様のご継続を心よりお待ち申し上げます。<br>※申請は余裕をもってお早目にお済ませください。                                                                                                    |
| 2021年度ライセンス<br>ライセンス有効期間:2021年4月1日以降~2022年3月31日<br>申請受付期間:2021年2月1日(月)~2022年3月15日(火)<br>(建2021年度ライセンスを2021年4月1日(木)より使用する方(ライセンス資格やス<br>ポーツ安全保険への加入を有効にする)は、2021年3月15日(月)までに申請手続<br>き、決済、必要書類の送付等をすべて済ませるようお願いいたします。                                                                                                    |
| WEB申請→上記の申請受付期間に手続き・決済・申請に必要な書類 <sup>*</sup> の送付(該当者)を全て済ませて下さい。<br>郵送申請→ 上記の申請受付期間に申請書類(様式 16)・ライセンス申請料・申請に必要な書類 <sup>*</sup> の送付(該当者)を <u>一括送付</u> して下さい。<br>※申請に必要な書類は、本ページ下「申請に必要な書類」欄でご確認下さい。                                                                                                    |
| <ul> <li>申請は 便利、簡単、お得なWEB申請かお勧めです!</li> <li>●WEB 便利! WEB申請・決済が完了した翌日に仮ライセンスを送信します。 <ul> <li>*申請に必要な書類(本ページ下参照)がある場合は、MFJにて到着確認してからの送信となります。</li> <li>簡単! 基本情報は登録済です。パソコン・スマートフォンからいつでもどこからでも手続可能です。 <ul> <li>*セキュリティー上、フィーチャーフォン(ガラケー)からの申請は出来ません。</li> </ul> </li> <li>お得! クレジット決済代行手数料、コンビニ払込手数料はMFJが負担します。</li> <li>*MFJホームページ(www.mfj.or.jp)から手続をお願いします。</li> <li>*パスワードをお忘れの方は[パスワードを忘れてしまった場合はこちら]をクリックし新パスワードを発行してください。</li> <li>(基本情報を入力して)次へをクリックすると、4桁の数字の新パスワードが発行され、画面に表示されます。)</li> <li>*WEB申請完了後、「受付お知らぜ(コンビニ・クレジット決済情報)」・「仮ライセンス証」等、重要なメールが自動送信されます。</li> <li>必ずlicense@mfj.or.jpからのメールを受信出来るようにしてから、申請をお願いします。</li> </ul> </li> <li>*詳しいWEB申請方法は次頁をご覧ください。</li> </ul>       |
| <ul> <li>●郵送 *本規則書462ページの「2021年度MFJ会員ライセンス申請書(様式16)」をご利用ください。(コピー可)</li> <li>*お送りいただくもの ・2021年度MFJ会員ライセンス申請書(様式16)</li> <li>(一括送付) ・ライセンス申請料金または郵便振替の払込受領証(コピー可)</li> <li>・申請に必要な書類(該当者は下記参照)…MFJに到着がないと、ライセンス登録、発行はできません。</li> <li>*送付先 恋104-0045 東京都中央区築地3-11-6 築地スクエアビル10階</li> <li>(一財)日本モーターサイクルスポーツ協会・ライセンス係</li> <li>電話 03-5565-0900</li> <li>★MFJ公認クラブ代表者の皆さまへ</li> </ul>                                                                                                    |
| *2021年度MFJ公認クラブの継続受付は2月1日 (月)より開始いたします。<br>手続方法の変更はございません。                                                                                                    |
| <ul> <li>■氏名変更とライセンス再発行</li> <li>ライセンスの氏名は規則およびスポーツ安全保険手続き上、戸籍と同じものでなければいけません(外字、俗字等は常用漢字で)。戸籍氏名を変更された方は、事前に456ページの届出書とそれを確認するための「公的証明資料(運転免許証・健康保険証・パスポートなどのコピー)」を提出して下さい。</li> <li>●継続申請時に変更される方<br/>郵送… 継続申請時に、「個人情報変更/修正届出書」(公的証明資料添付)を同封してお送り下さい。</li> <li>WEB… 事前に「個人情報変更/修正届出書」(公的証明資料添付)を同封してお送り下さい。</li> <li>WEB… 事前に「個人情報変更/修正届出書」(公的証明資料添付)をお送り下さい。MFJに到着後氏名を修正いたしますので、MYページで氏名変更がされていることをご確認の上、継続申請の手続きを行って下さい。(郵送期間がありますのでお早めに送付願います)また、FAXでの届出も受け付けます。(FAX 03-5565-0907)</li> <li>●年度途中で変更された方(当該年度ライセンス取得後)</li> <li>※ライセンス再発行の対象となります。</li> <li>郵送… 届出書・公的証明資料のコピー・ライセンス再発行料1,000円をお送り下さい。</li> <li>WEEP… 原出書を提出しい時にアモタ修正後(おおよろ屋出日の翌日) MYページの「ライセンス再発行」から行って下さい)</li> </ul> |
| <ul> <li>※みなさまのライセンスはスポーツ安全保険(競技役員講師傷害保険)加入証を兼ねておりますので、当該年度内に変更された場合には早急にこの<br/>お手続きとライセンスの再発行を行って下さい。</li> <li>※戸籍に登録されている漢字が保険加入手続きに使用できない場合がございます。その際は、MFJで該当する常用漢字等に変更させていただきます<br/>のでご了承下さい。</li> <li>※往所変更やメールアドレスの変更が生じた場合、MYページから速やかに行って下さい。(ライセンス申込書での郵送・FAXでも受け付けます。)</li> </ul>                                                                                                    |
| <ul> <li>※申請に必要な書類</li> <li>              ・未成年者の競技参加承諾書・印鑑登録証明書(ライセンス申請時に20歳未満の方。但し、競技役員・講師、ピットクルー、エンジョイは必要あ<br/>りません)本規則書460ページをご利用下さい。      </li> <li>             3時間走行証明印(ロードレース国内ライセンスを初めて取得される方、未更新期間が10年以上の方) …公認サーキットから入手する証明印は、<br/>様式166をご利用ください。      </li> <li>             B校基準を満たした講師主講資料(第級現格を申請する方…多白活動主講書を作成面)ます。)         </li> </ul>                                                                                                    |

● 
井沼塗竿を洞たりに調測/石動実績員科(特級井沼を中請する刀が台口石動実績などに成績のより。) ● 
講習会受講が必要な方は、講習会主催者からの受講者名簿をMFJが確認しています。(講習会修了証送付不用)

457

## ライセンスの申請は便利で、お得な WEB 申請で !!! ★基本情報は登録済み★クレジットカードかコンビニ支払いでらくらく決済! ■継続WEB申請画面概略(パソコン画面イメージ) ※必ずlicense@mfj.or.jpからのメールを受信出来るようにしてから申請をお願いします。(受信拒否設定/迷惑メールの解除等) ※セキュリティー上、フィーチャーフォン(ガラケー)からの申請は出来ません。 ※ライセンス取得条件で講習会を必要とする方は必ず受講後に申請をしてください。 1. MFJ ホームページ (http://www.mfj.or.jp) にアクセス ※ 注意事項 (必ずお読みください) ①申請年度、種目はお間違えのないように SEARCH MFJ GO 申請手続き後の申請年度の変更や種目の変更、キャンセルは保険登録等の都合上できません ので、十分にご注意ください。 2.WEB申請入口⇒ 会員 MY ページログイン クリック ②メール受信ができるようにしてから申請を 3. ライセンスNo. ●●●●●● 迷惑メール受信拒否設定やPCからのメール受信拒否は必ず解除をお願いします。 MFJからのメールが受け取れず下記のケースが多くあります。 パスワード ..... ・コンビニ決済の方は、手続き完了後にコンビニでの支払方法をメールでお知らせしていますがメールが受け取れずコンビニ決済の支払期限切れとなる。 ライセンスNo、パスワードを入れ口グインボタンをクリック ・競技会間際での申請で早急に仮ライセンスが必要な方は、仮ライセンスが受け取れず、そ の大会に出場できなくなる。 ※パスワードを忘れた方は、<mark>パスワードを忘れてしまった場合は、</mark> こちら。をクリックするとパスワード再発行画面になります。ライ センスNo.、氏名(全角カタカナ)、生年月日、都道府県名を入力 ③必要書類の送付はお忘れなく し次へをクリックすると4桁数字が画面表示されます。 申請に必要な書類が送付されず、ライセンス登録と発行が出来ないケースがあります。(未 この4桁の数字が新しいパスワードになります。右記⑦参照 成年者競技参加承諾書と印鑑登録証明証、ロードレース3時間走行証明証等) WEB申請後、早急にMFJライセンス係まで送付願います。 4. 会員 MY ページの左一番上のライセンス継続申請をクリック ④個人情報の変更はお忘れなく ライセンス継続申請 住所変更がされておらずライセンスがMFJまで返却されるケースがあります。 住所・電話・メールアドレス等の個人情報に変更があった方はMYページで必ず修正をおこ . . . . . なってください。MYページがご覧いただけない方は、MFJまで連絡をお願いいたします。 ⑤競技役員実務ポイントと等級昇格について 申請年度、取得ライセンスを選択 5. ※競技役員実務ポイントについて 実務ポイントは、大会主催者からWEB大会報告をMFJが受け、役務・ポイントが自動集計さ れます。(ポイント集計にお時間をいただく場合があります。)集計ポイントは、各自の会員 ◯2020年度(有効期間···) ◯2021年度(有効期間···) MYページにログインし、<br/> (役員ポイント)で確認できます。<br/> (MYページをご覧になれない場合やはご不明なことがありましたらMFJまでご連絡ください。) ○2020+2021(有効期間…) 取得ライセンスの選択(次画面に申請料が自動計算され表示) ※競技役員の等級昇格について(2021年度取得後) 3級→2級:各種目15p以上(複数種目の合算は不可) 2級→1級:各種目50p以上(複数種目の合算は不可) 昇格基準 ※申請手続き後の申請年度の変更や種目の変更、キャンセルは保険 登録等の都合上できませんので、十分にご注意ください。 詳細は、2021年国内競技規則書 第2章10-2-1就任できる役務および実務ポイ ントをご覧ください **6.** 個人情報 申請方法 WEB: 会員マイページからライセンス昇格申請 → 取得ライセンス(種目/等級) を選択 ★前回申請時の個人情報が表示されます。 \*昇格基準ポイントに達している場合は上級を選択できるよう表示されて います ・※印項目は全て入力。 ・※住所、電話番号、メール たら、必ず修正して下さ -ルアドレス、その他変更がありまし →決済方法選択 → 決済 (クレジットはカード情報入力、コンビニはレジ でお支払い) ・氏名変更、性別、生年月日の修正はここでは出来ません 以上で、お手続きは完了です。 ※MFJが修正を承りますので、所定の用紙(公的証明書添 郵送: ライセンス申込書・ライセンス料金1,000円を現金または郵便振替でMFJ 付)を送付し、修正が確認された後申請となります。 ライセンス課にお送りください。 7. 決済選択 ⑥ライセンス追加・昇格 (RF→RN、役員等級)のライセンスカードについて 2021年度途中に他の種目を追加した場合、発行されるライセンスはその追加種目のみの印 ○コンビニ決済 字となります。有効期間内は2枚併用でご使用願います。 例 2021年ロードレースフレッシュマン・ピットクルーを取得(1枚目) その後ロードレース国内を申請(2枚目)⇒ ○クレジット決済 ピックルーは1枚目を、ロードレース国内は2枚目をご使用ください。 ※次年度(2022年度に同時申請をされますと、1枚のライセンスに集約されます。 8. 申請内容最終確認画面 ⑦パスワードの再発行について ※間違えがありましたら、 戻る ボタンで各画面に戻り修正を行っ てください。 MYページログインのパスワードが分からない方は、パスワードの再発行ができます。 「会員MYページログインはこちら」→画面上の「パスワードを忘れてしまった場合はこち 9. 支払コンビニの選択、またはクレジットカード情報入力 ら」→※印の必須事項(ライセンスNa・氏名の全角カナ・生年月日・都道府県)を入力し次 へ→「パスワード再発行」画面上に4桁の数字(赤文字)が画面上表示される。これが再発 10. 受付完了画面 行された新しいパスワードになります。 ⑧電話番号登録における注意 ★受付完了 ・登録いただきましたメールアドレスに受付お知らせメールが 電話番号を登録する際に「国番号」と「地域番号」が自動入力されるケースがあります。 送信されます。(メールが届かない場合は、MFJまでお問い ライセンス申請手続時等で電話番号を入力する際に「国番号+81」と「地域番号(市外局番で最 合わせください) 初の0が非表示)」が自動で入力される場合があります。この+81〇〇〇を入れたまま登録すると エラーとなりMFJでのライセンス登録と発行手続きがストップしてしまいますので登録の際はご 注意ください。 ※受付お知らせメールを必ずお読みください。コンビニを選択された方 ⑨クラブ員登録について は、支払番号、支払方法が記載されています。 MFJから、支払用紙・振 込票の送付はございません。 ※申請に必要な書類をMFJに送る必要がある方は、決済が済んでも書類 の到着の確認が無いと、ライセンスの登録は出来ませんのでご注意く MFJ公認クラブに所属されている方は他クラブへの移籍・脱退は個人ではできません 現在所属しているクラブ代表者に登録の削除を依頼してください。その後、他クラブへ移籍 される場合は、その代表者にクラブ員としての登録を依頼してください。

458

ださい。★WEB申請後1週間以内を目安に送付してください。